# RV345P 라우터에서 PoE(Power over Ethernet) 설정 구성

#### 목표

PoE(Power over Ethernet)는 네트워크 트래픽의 간섭 없이 구리 케이블을 통해 연결된 전원 장치(PD)에 전기 전원을 공급하는 RV345P와 같은 PoE 기반 디바이스에서 사용할 수 있는 기 능입니다.웹 기반 유틸리티의 PoE 설정 페이지에서는 포트 제한 또는 클래스 제한 PoE 모드 를 선택할 수 있으며 생성할 PoE 트랩을 지정합니다.PD가 실제로 연결되고 전력을 소비할 경 우 허용되는 최대 전력보다 훨씬 적게 소비될 수 있습니다.전원 켜기 재부팅, 초기화 또는 시 스템 컨피그레이션이 발생하면 출력 전원이 비활성화되어 전원이 켜진 장치가 손상되지 않습 니다.

이 문서의 목적은 RV345P 라우터에서 PoE 설정을 구성하는 방법을 설명하는 것입니다.

## 적용 가능한 디바이스

• RV345P

#### 소프트웨어 버전

1.0.00.33

#### PoE(Power over Ethernet) 구성

1단계. 웹 기반 유틸리티에 로그인하고 LAN > PoE 설정을 선택합니다.

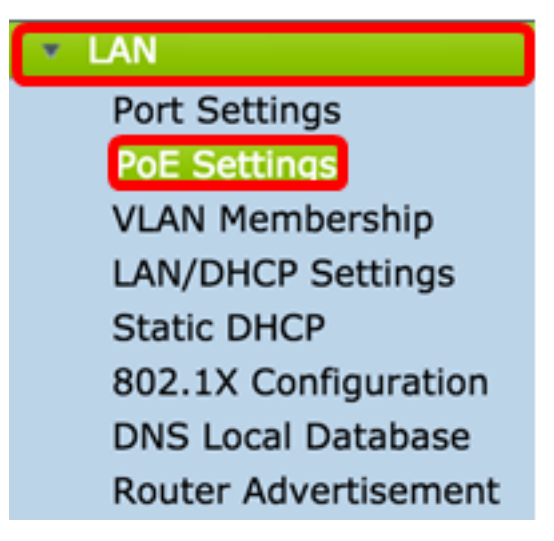

2단계. 전원 모드 라디오 버튼을 선택합니다.옵션은 다음과 같습니다.

- Port Limit(포트 제한) 특정 전력에서 작동하도록 포트를 구성하려면 선택합니다.
- Class Limit 포트당 최대 전력 제한은 디바이스의 클래스에 의해 결정되며, 이는 분류 단계에 서 발생합니다.이 단계에서 PD는 해당 클래스를 지정합니다. 이는 PD가 사용하는 최대 전력입니다.클래스 제한을 구성하려면 <u>12단계</u>로 <u>건너뜁니다</u>.

**참고:**이 예에서는 Port Limit(포트 제한)이 선택되었습니다.

| POE Settings         |                                  |
|----------------------|----------------------------------|
| Power Mode:          | • Port Limit Edit                |
|                      | Class Limit Edit                 |
| Legacy:              | Enable                           |
| SNMP Traps:          | Enable                           |
| Power Trap Treshold: | : 95 % (Range:1-99, Default: 95) |

3단계. Edit(수정)를 **클릭합니다**.POE 설정 테이블로 이동합니다.

| I | POE Settings         |                                |
|---|----------------------|--------------------------------|
|   | Power Mode:          | <ul> <li>Port Limit</li> </ul> |
|   |                      | Class Limit Edit               |
|   | Legacy:              | Enable                         |
|   | SNMP Traps:          | Enable                         |
|   | Power Trap Treshold: | 95 % (Range:1-99, Default: 95) |

4단계. 구성할 LAN 포트의 해당 라디오 버튼을 클릭합니다.

**참고:**이 예에서는 LAN3이 선택됩니다.

#### POE Settings(Port Limit Mode)

| PO | E Setting Table | 1      |              |         |        |         |       |         |
|----|-----------------|--------|--------------|---------|--------|---------|-------|---------|
|    | Port            | Enable | Power Priori | Adminis | Max Po | Power C | Class | PoE Sta |
| 0  | LAN1            | Enable | low          | 30000   | 30000  | 0       | 0     | 0       |
| 0  | LAN2            | Enable | low          | 30000   | 30000  | 0       | 0     | 0       |
| 0  | LAN3            | Enable | low          | 30000   | 30000  | 0       | 0     | 0       |
| 0  | LAN5            | Enable | low          | 0       | 0      | 0       | 0     | 0       |
| 0  | LAN6            | Enable | critical     | 0       | 0      | 0       | 0     | 0       |
| 0  | LAN7            | Enable | low          | 0       | 0      | 0       | 0     | 0       |
| 0  | LAN8            | Enable | low          | 0       | 0      | 0       | 0     | 0       |
| 0  | LAN9            | Enable | low          | 30000   | 30000  | 0       | 0     | 0       |
| 0  | LAN10           | Enable | low          | 30000   | 30000  | 0       | 0     | 0       |
| 0  | LAN11           | Enable | low          | 30000   | 30000  | 0       | 0     | 0       |
| 0  | LAN12           | Enable | low          | 30000   | 30000  | 0       | 0     | 0       |
| 0  | LAN13           | Enable | low          | 0       | 0      | 0       | 0     | 0       |
| 0  | LAN14           | Enable | low          | 0       | 0      | 0       | 0     | 0       |
|    | Edit            |        |              |         |        |         |       |         |

5단계. Edit를 클릭합니다.PoE 설정-포트 제한 페이지가 열립니다.

#### POE Settings(Port Limit Mode)

|        | Port  | Enable | Power Priori | Adminis | Max Po | Power C | Class | PoE Sta |
|--------|-------|--------|--------------|---------|--------|---------|-------|---------|
| 0      | LAN1  | Enable | low          | 30000   | 30000  | 0       | 0     | 0       |
| 0      | LAN2  | Enable | low          | 30000   | 30000  | 0       | 0     | 0       |
| 0      | LAN3  | Enable | low          | 30000   | 30000  | 0       | 0     | 0       |
| 0      | LAN5  | Enable | low          | 0       | 0      | 0       | 0     | 0       |
| 0      | LAN6  | Enable | critical     | 0       | 0      | 0       | 0     | 0       |
| 0      | LAN7  | Enable | low          | 0       | 0      | 0       | 0     | 0       |
| 0      | LAN8  | Enable | low          | 0       | 0      | 0       | 0     | 0       |
| 0      | LAN9  | Enable | low          | 30000   | 30000  | 0       | 0     | 0       |
| 0      | LAN10 | Enable | low          | 30000   | 30000  | 0       | 0     | 0       |
| 0      | LAN11 | Enable | low          | 30000   | 30000  | 0       | 0     | 0       |
| 0      | LAN12 | Enable | low          | 30000   | 30000  | 0       | 0     | 0       |
| 0      | LAN13 | Enable | low          | 0       | 0      | 0       | 0     | 0       |
| $\cap$ | LAN14 | Enable | low          | 0       | 0      | 0       | 0     | 0       |

6단계. PoE **활성화** 확인란을 선택하여 PoE를 활성화합니다.기본적으로 활성화되어 있습니 다.

| Port:                            | LAN3                                      |
|----------------------------------|-------------------------------------------|
| PoE Enable:                      | <b>0</b>                                  |
| Power Priority Level:            | <ul> <li>Critical</li> </ul>              |
|                                  | O High                                    |
|                                  | ○ Low                                     |
| Administrative Power Allocation: | 30000 mW (Range: 0-30000, Default: 30000) |
| Class:                           | 0                                         |
| Max Power Allocation:            | 30000 mW                                  |
| Power Consumption:               | 0 mW                                      |
| Overload Counter:                | 0                                         |
| Short Counter:                   | 0                                         |
| Denied Counter:                  | 0                                         |
| Absent Counter:                  | 0                                         |
| Invalid Signature Counter:       | 0                                         |
| Apply Cancel                     |                                           |

7단계. 전원 우선 순위 수준에 대한 라디오 버튼을 클릭합니다.우선순위가 더 낮은 포트의 경 우 전력 공급이 제한될 경우 우선순위가 더 높은 포트에서 전원을 차단합니다.Critical(중요), High(높음) 및 Low(낮음) 옵션이 있습니다.기본값은 Low입니다.

참고:이 예에서는 Critical이 사용됩니다.

| Port:                            | LAN3                                      |
|----------------------------------|-------------------------------------------|
| PoE Enable:                      |                                           |
| r de Enable.                     | <u> </u>                                  |
| Power Priority Level:            | <ul> <li>Critical</li> </ul>              |
|                                  | O High                                    |
|                                  | ◯ Low                                     |
| Administrative Power Allocation: | 30000 mW (Range: 0-30000, Default: 30000) |
| Class:                           | 0                                         |
| Max Power Allocation:            | 30000 mW                                  |
| Power Consumption:               | 0 mW                                      |
| Overload Counter:                | 0                                         |
| Short Counter:                   | 0                                         |
| Denied Counter:                  | 0                                         |
| Absent Counter:                  | 0                                         |
| Invalid Signature Counter:       | 0                                         |
| Apply Cancel                     |                                           |

8단계. AdministrativePower *Allocation* 필드에 0~3000 사이의 값을 입력합니다. 이 값은 포트 에 할당된 밀리와트(mW) 단위의 전력을 나타냅니다.기본값은 30000입니다.

**참고:**이 예에서는 기본 mW 값 30000이 사용됩니다.

| Port:                            | LAN3                                      |
|----------------------------------|-------------------------------------------|
| PoE Enable:                      |                                           |
| Power Priority Level:            | <ul> <li>Critical</li> </ul>              |
|                                  | O High                                    |
|                                  | O Low                                     |
| Administrative Power Allocation: | 30000 mW (Range: 0-30000, Default: 30000) |
| Class:                           | 0                                         |
| Max Power Allocation:            | 30000 mW                                  |
| Power Consumption:               | 0 mW                                      |
| Overload Counter:                | 0                                         |
| Short Counter:                   | 0                                         |
| Denied Counter:                  | 0                                         |
| Absent Counter:                  | 0                                         |
| Invalid Signature Counter:       | 0                                         |
| Apply Cancel                     |                                           |

참고:페이지의 다음 영역은 카운터입니다.

- 클래스 최종 디바이스에서 수신할 수 있는 전력 레벨을 결정합니다.
  - 클래스 0 최대 15.4W의 전력이 포트에 전달됩니다.이것이 기본값입니다.
  - -- 클래스 1 --- 최대 4.0W의 전력이 포트에 전달됩니다.
  - 클래스 2 최대 7.0W의 전력이 포트에 전달됩니다.
  - -- 클래스 3 --- 최대 15.4W의 전력이 포트에 전달됩니다.
  - -- 클래스 4 --- 최대 30W의 전력이 포트에 전달됩니다.
- 최대 전력 할당 디바이스에 할당된 최대 전력.
- Power Consumption(전력 소비량) 지정된 포트에 연결된 전원 장치에 할당된 전력 용량(밀리 와트).
- 오버로드 카운터 총 전력 과부하 발생 횟수입니다.
- Short Counter 총 전력 부족 발생 횟수입니다.
- Denied Counter 연결된 장치의 전원이 차단된 횟수입니다.

- Absent Counter 디바이스가 더 이상 탐지되지 않아 연결된 디바이스에 전원이 중지된 횟수 입니다.
- 잘못된 서명 카운터 연결된 장치에서 잘못된 서명을 받은 횟수입니다.

| F | PoE Settings-Port Limit          |                              |                                  |  |  |
|---|----------------------------------|------------------------------|----------------------------------|--|--|
|   | Port:                            | LAN3                         |                                  |  |  |
|   | PoE Enable:                      |                              |                                  |  |  |
|   | Power Priority Level:            | <ul> <li>Critical</li> </ul> |                                  |  |  |
|   |                                  | 🔵 High                       |                                  |  |  |
|   |                                  | O Low                        |                                  |  |  |
|   | Administrative Power Allocation: | 30000 mW                     | (Range: 0-30000, Default: 30000) |  |  |
| 1 | Class:                           | 0                            |                                  |  |  |
| I | Max Power Allocation:            | 30000 mW                     |                                  |  |  |
| I | Power Consumption:               | 0 mW                         |                                  |  |  |
| I | Overload Counter:                | 0                            |                                  |  |  |
| I | Short Counter:                   | 0                            |                                  |  |  |
| I | Denied Counter:                  | 0                            |                                  |  |  |
| I | Absent Counter:                  | 0                            |                                  |  |  |
| I | Invalid Signature Counter:       | 0                            |                                  |  |  |
|   | Apply Cancel                     |                              |                                  |  |  |

9단계. **적용**을 클릭합니다.POE 설정(포트 제한 모드) 페이지로 돌아갑니다.

| Port:                            | LAN3                                      |
|----------------------------------|-------------------------------------------|
| PoE Enable:                      |                                           |
| Power Priority Level:            | • Critical                                |
|                                  | O High                                    |
|                                  | O Low                                     |
| Administrative Power Allocation: | 30000 mW (Range: 0-30000, Default: 30000) |
| Class:                           | 0                                         |
| Max Power Allocation:            | 30000 mW                                  |
| Power Consumption:               | 0 mW                                      |
| Overload Counter:                | 0                                         |
| Short Counter:                   | 0                                         |
| Denied Counter:                  | 0                                         |
| Absent Counter:                  | 0                                         |
| Invalid Signature Counter:       | 0                                         |
| Apply Cancel                     |                                           |
|                                  |                                           |

10단계. (선택 사항) Port Limit(포트 제한)에서 더 많은 포트를 구성하려면 4-9단계를 반복합 니다.

|      | Port  | Enable | Power Priori | Administrati | Max Power | Power Cons | Class | PoE Standard |
|------|-------|--------|--------------|--------------|-----------|------------|-------|--------------|
|      | LAN1  | Enable | low          | 0            | 0         | 0          | 0     | 0            |
|      | LAN2  | Enable | low          | 30000        | 30000     | 0          | 0     | 0            |
| D    | LAN3  | Enable | critical     | 30000        | 30000     | 0          | 0     | 0            |
|      | LAN5  | Enable | low          | 0            | 0         | 0          | 0     | 0            |
| D    | LAN6  | Enable | critical     | 0            | 0         | 0          | 0     | 0            |
| D    | LAN7  | Enable | low          | 0            | 0         | 0          | 0     | 0            |
| D    | LAN8  | Enable | low          | 0            | 0         | 0          | 0     | 0            |
| D    | LAN9  | Enable | low          | 30000        | 30000     | 0          | 0     | 0            |
| D    | LAN10 | Enable | low          | 30000        | 30000     | 0          | 0     | 0            |
|      | LAN11 | Enable | low          | 30000        | 30000     | 0          | 0     | 0            |
|      | LAN12 | Enable | low          | 30000        | 30000     | 0          | 0     | 0            |
|      | LAN13 | Enable | low          | 0            | 0         | 0          | 0     | 0            |
|      | LAN14 | Enable | low          | 0            | 0         | 0          | 0     | 0            |
| Edit |       |        |              |              |           |            |       |              |
|      |       |        |              |              |           |            |       |              |

11단계. **Back(뒤로**)을 클릭하여 기본 POE Settings(POE 설정) 페이지로 돌아갑니다.그런 다 음 <u>20단계로 건너뜁니다</u>.

|   | Port  | Enable | Power Priori | Administrati | Max Power | Power Cons | Class | PoE Standar |
|---|-------|--------|--------------|--------------|-----------|------------|-------|-------------|
|   | LAN1  | Enable | low          | 0            | 0         | 0          | 0     | 0           |
|   | LAN2  | Enable | low          | 30000        | 30000     | 0          | 0     | 0           |
| 5 | LAN3  | Enable | critical     | 30000        | 30000     | 0          | 0     | 0           |
|   | LAN5  | Enable | low          | 0            | 0         | 0          | 0     | 0           |
|   | LAN6  | Enable | critical     | 0            | 0         | 0          | 0     | 0           |
|   | LAN7  | Enable | low          | 0            | 0         | 0          | 0     | 0           |
|   | LAN8  | Enable | low          | 0            | 0         | 0          | 0     | 0           |
|   | LAN9  | Enable | low          | 30000        | 30000     | 0          | 0     | 0           |
|   | LAN10 | Enable | low          | 30000        | 30000     | 0          | 0     | 0           |
|   | LAN11 | Enable | low          | 30000        | 30000     | 0          | 0     | 0           |
|   | LAN12 | Enable | low          | 30000        | 30000     | 0          | 0     | 0           |
|   | LAN13 | Enable | low          | 0            | 0         | 0          | 0     | 0           |
|   | LAN14 | Enable | low          | 0            | 0         | 0          | 0     | 0           |

<u>12단계.</u> <u>2단계</u>에서 Class Limit(클래스 제한)을 선택한 경우 Edit(편집)를 클릭하면 POE Settings(Class Limit Mode)(POE 설정(클래스 제한 모드)) 페이지로 이동합니다.

| POE Settings         |                                               |
|----------------------|-----------------------------------------------|
| Power Mode:          | O Port Limit                                  |
|                      | <ul> <li>Class Limit</li> <li>Edit</li> </ul> |
| Legacy:              | Enable                                        |
| SNMP Traps:          | Enable                                        |
| Power Trap Treshold: | 95 % (Range:1-99, Default: 95)                |

13단계. 구성할 LAN 포트의 해당 라디오 버튼을 클릭합니다.

**참고:**이 예에서는 LAN3이 선택됩니다.

| 0 | E Setting Table |        |               |             |             |       |
|---|-----------------|--------|---------------|-------------|-------------|-------|
|   | Port            | Enable | Power Priorit | Max Power A | Power Consu | Class |
| 5 | LAN1            | Enable | low           | 30000       | 0           | 0     |
|   | LAN2            | Enable | low           | 30000       | 0           | 0     |
| D | LAN3            | Enable | critical      | 30000       | 0           | 0     |
| D | LAN5            | Enable | low           | 0           | 0           | 0     |
|   | LAN6            | Enable | critical      | 0           | 0           | 0     |
| D | LAN7            | Enable | low           | 0           | 0           | 0     |
| D | LAN8            | Enable | low           | 0           | 0           | 0     |
| 5 | LAN9            | Enable | low           | 30000       | 0           | 0     |
| D | LAN10           | Enable | low           | 30000       | 0           | 0     |
| 5 | LAN11           | Enable | low           | 30000       | 0           | 0     |
|   | LAN12           | Enable | low           | 30000       | 0           | 0     |
|   | LAN13           | Enable | low           | 0           | 0           | 0     |
| 5 | LAN14           | Enable | low           | 0           | 0           | 0     |

14단계. 편집을 **클릭합니다**.

| POE Setting Table |        |               |             |             |       |  |
|-------------------|--------|---------------|-------------|-------------|-------|--|
| Port              | Enable | Power Priorit | Max Power A | Power Consu | Class |  |
| LAN1              | Enable | low           | 30000       | 0           | 0     |  |
| LAN2              | Enable | low           | 30000       | 0           | 0     |  |
| LAN3              | Enable | critical      | 30000       | 0           | 0     |  |
| LAN5              | Enable | low           | 0           | 0           | 0     |  |
| LAN6              | Enable | critical      | 0           | 0           | 0     |  |
| LAN7              | Enable | low           | 0           | 0           | 0     |  |
| LAN8              | Enable | low           | 0           | 0           | 0     |  |
| LAN9              | Enable | low           | 30000       | 0           | 0     |  |
| LAN10             | Enable | low           | 30000       | 0           | 0     |  |
| LAN11             | Enable | low           | 30000       | 0           | 0     |  |
| LAN12             | Enable | low           | 30000       | 0           | 0     |  |
| LAN13             | Enable | low           | 0           | 0           | 0     |  |
| LAN14             | Enable | low           | 0           | 0           | 0     |  |

15단계. PoE를 활성화하려면 **PoE** 사용 체크박스를 선택합니다.기본적으로 활성화되어 있습 니다.

# **PoE Settings-Class Limit**

| Port:                      | LAN3                         |  |
|----------------------------|------------------------------|--|
| PoE Enable:                | 0                            |  |
| Power Priority Level:      | <ul> <li>Critical</li> </ul> |  |
|                            | 🔵 High                       |  |
|                            | O Low                        |  |
| Class:                     | 0                            |  |
| Max Power Allocation:      | 30000 mW                     |  |
| Power Consumption:         | 0 mW                         |  |
| Overload Counter:          | 0                            |  |
| Short Counter:             | 0                            |  |
| Denied Counter:            | 0                            |  |
| Absent Counter:            | 0                            |  |
| Invalid Signature Counter: | 0                            |  |
| Apply Cancel               |                              |  |

16단계. 전원 우선 순위 레벨의 라디오 버튼을 클릭합니다.우선순위가 더 낮은 포트의 경우 전 력 공급이 제한될 경우 우선순위가 더 높은 포트에서 전원을 차단합니다.Critical(중요), High(높음) 및 Low(낮음) 옵션이 있습니다.기본값은 Low입니다.

참고:이 예에서는 Critical이 선택됩니다.

# **PoE Settings-Class Limit**

| Port:                     | LAN3                         |
|---------------------------|------------------------------|
| PoE Enable:               |                              |
| Power Priority Level:     | <ul> <li>Critical</li> </ul> |
|                           | 🔵 High                       |
|                           | 🔿 Low                        |
| Class:                    | 0                            |
| Max Power Allocation:     | 30000 mW                     |
| Power Consumption:        | 0 mW                         |
| Overload Counter:         | 0                            |
| Short Counter:            | 0                            |
| Denied Counter:           | 0                            |
| Absent Counter:           | 0                            |
| Invalid Signature Counter | r: 0                         |
| Apply Cance               |                              |

참고:페이지의 다음 필드는 카운터입니다.

- 클래스 최종 디바이스에서 수신할 수 있는 전력 레벨을 결정합니다.
  - 클래스 0 15.4W의 최대 전력이 포트에 의해 전달됩니다.이것이 기본값입니다.
  - 클래스 1 포트에서 최대 4.0W의 전력을 제공합니다.
  - --- Class 2 --- 7.0W의 최대 전력을 포트에서 제공합니다.
  - --- Class 3 --- 15.4W의 최대 전력이 포트에 의해 전달됩니다.
  - --- Class 4 --- 최대 30W의 전력이 포트에 의해 전달됩니다.
- 최대 전력 할당 선택한 포트에서 허용되는 최대 전력 양입니다.
- Power Consumption(전력 소비량) 포트에 연결된 전원 장치에 할당된 전력(밀리와트)
- 과부하 카운터 전력 과부하가 발생한 횟수입니다.
- Short Counter 전력 부족이 발생한 횟수입니다.

- Denied Counter 전원이 공급되는 장치의 전원이 거부된 횟수입니다.
- Absent Counter 전원이 켜진 장치가 감지되지 않아 전원이 중지된 횟수입니다.
- 잘못된 서명 카운터 잘못된 서명을 받은 횟수입니다.

17단계. 적용을 **클릭합니다**.POE 설정(클래스 제한 모드) 페이지로 돌아갑니다.

# PoE Settings-Class Limit

| Port:                      | LAN3                         |
|----------------------------|------------------------------|
| PoE Enable:                |                              |
| Power Priority Level:      | <ul> <li>Critical</li> </ul> |
|                            | 🔵 High                       |
|                            | O Low                        |
| Class:                     | 0                            |
| Max Power Allocation:      | 30000 mW                     |
| Power Consumption:         | 0 mW                         |
| Overload Counter:          | 0                            |
| Short Counter:             | 0                            |
| Denied Counter:            | 0                            |
| Absent Counter:            | 0                            |
| Invalid Signature Counter: | 0                            |
|                            |                              |
| Apply Cancel               |                              |

18단계. (선택 사항) Class Limit(클래스 제한)에서 더 많은 포트를 구성하려면 13-17단계를 반 복합니다.

#### POE Settings(Class Limit Mode)

| Port  | Enable | Power Priority L | Max Power Allo | Power Consum | Class |
|-------|--------|------------------|----------------|--------------|-------|
| LAN1  | Enable | low              | 30000          | 0            | 0     |
| LAN2  | Enable | low              | 30000          | 0            | 0     |
| LAN3  | Enable | critical         | 30000          | 0            | 0     |
| LAN5  | Enable | low              | 0              | 0            | 0     |
| LAN6  | Enable | critical         | 0              | 0            | 0     |
| LAN7  | Enable | low              | 0              | 0            | 0     |
| LAN8  | Enable | low              | 0              | 0            | 0     |
| LAN9  | Enable | low              | 30000          | 0            | 0     |
| LAN10 | Enable | low              | 0              | 0            | 0     |
| LAN11 | Enable | low              | 30000          | 0            | 0     |
| LAN12 | Enable | low              | 30000          | 0            | 0     |
| LAN13 | Enable | low              | 0              | 0            | 0     |
| LAN14 | Enable | low              | 0              | 0            | 0     |
| Edit  |        |                  |                |              |       |
|       |        |                  |                |              |       |

19단계. Back(뒤로)을 클릭하여 기본 POE Settings(POE 설정) 페이지로 돌아갑니다.

|   | e ootting table |        |                  |                |              |      |
|---|-----------------|--------|------------------|----------------|--------------|------|
|   | Port            | Enable | Power Priority L | Max Power Allo | Power Consum | Clas |
|   | LAN1            | Enable | low              | 30000          | 0            | 0    |
|   | LAN2            | Enable | low              | 30000          | 0            | 0    |
|   | LAN3            | Enable | critical         | 30000          | 0            | 0    |
|   | LAN5            | Enable | low              | 0              | 0            | 0    |
|   | LAN6            | Enable | critical         | 0              | 0            | 0    |
|   | LAN7            | Enable | low              | 0              | 0            | 0    |
| 5 | LAN8            | Enable | low              | 0              | 0            | 0    |
|   | LAN9            | Enable | low              | 30000          | 0            | 0    |
|   | LAN10           | Enable | low              | 0              | 0            | 0    |
|   | LAN11           | Enable | low              | 30000          | 0            | 0    |
| 5 | LAN12           | Enable | low              | 30000          | 0            | 0    |
|   | LAN13           | Enable | low              | 0              | 0            | 0    |
|   | LAN14           | Enable | low              | 0              | 0            | 0    |

<u>20단계.</u> 기존 디바이스**에** 맞추려면 Enable Legacy 확인란을 선택합니다.

| POE Settings        |                                |                 |
|---------------------|--------------------------------|-----------------|
| Power Mode:         | <ul> <li>Port Limit</li> </ul> | Edit            |
|                     | O Class Limit                  | Edit            |
| Legacy:             | Enable                         |                 |
| SNMP Traps:         | Enable                         |                 |
| Power Trap Treshold | d: 95 % (Range:1-9             | 9, Default: 95) |

21단계. Enable SNMP Traps(SNMP **트랩 활성화**) 확인란을 선택하여 Simple Network Transport Protocol이 트랩 알림을 보내도록 허용합니다.트랩이 활성화된 경우 SNMP를 활성 화하고 하나 이상의 SNMP 알림 수신자를 구성해야 합니다.

| POE Settings        |                                |                 |
|---------------------|--------------------------------|-----------------|
| Power Mode:         | <ul> <li>Port Limit</li> </ul> | Edit            |
|                     | O Class Limit                  | Edit            |
| Legacy:             | 🗹 Enable                       |                 |
| SNMP Traps:         | Enable                         |                 |
| Power Trap Treshold | d: 95 % (Range:1-9             | 9, Default: 95) |

22단계. Power Trap Threshold(전력 트랩 임계값) 필드에 전력 제한의 백분율인 사용량 임계 값을 입력합니다.전원이 이 값을 초과하면 경보가 시작됩니다.기본값은 95입니다.

| POE Settings         |                               |
|----------------------|-------------------------------|
| Power Mode:          | • Port Limit Edit             |
|                      | O Class Limit                 |
| Legacy:              | Enable                        |
| SNMP Traps:          | Enable                        |
| Power Trap Treshold: | 95% (Range:1-99, Default: 95) |

참고:PoE 속성 테이블에는 구성된 각 포트에 대한 카운터가 표시됩니다.

- Operational Status 구성된 포트의 작업 상태입니다.
- Nominal Power 스위치가 연결된 모든 PD에 공급할 수 있는 총 전력입니다.
- 소비 전력 현재 PoE 포트에서 사용 중인 전력 양입니다.
- 할당된 전원 포트에 할당된 전력량입니다.
- 사용 가능한 전력 공칭 전력(소모된 전력 양)입니다.

| POE Properties Table             |      |                |                 |                 |  |  |
|----------------------------------|------|----------------|-----------------|-----------------|--|--|
| Operational Status Nominal Power |      | Consumed Power | Allocated Power | Available Power |  |  |
|                                  | 120w | 0w             | 0w              | 120w            |  |  |

#### 23단계. 적용을 **누릅니다**.

| POE Settings           |                                                     |                |                 |                 |  |  |  |
|------------------------|-----------------------------------------------------|----------------|-----------------|-----------------|--|--|--|
| Power Mode:            | Port Limit Ed                                       | it             |                 |                 |  |  |  |
| 0                      | Class Limit Ed                                      | it             |                 |                 |  |  |  |
| Legacy: 🕑              | Legacy: 🗹 Enable                                    |                |                 |                 |  |  |  |
| SNMP Traps:            | Enable                                              |                |                 |                 |  |  |  |
| Power Trap Treshold: 9 | Power Trap Treshold: 95 % (Range:1-99, Default: 95) |                |                 |                 |  |  |  |
|                        |                                                     |                |                 |                 |  |  |  |
| POE Properties Table   |                                                     |                |                 |                 |  |  |  |
| Operational Status     | Nominal Power                                       | Consumed Power | Allocated Power | Available Power |  |  |  |
|                        | 120w                                                | 0w             | 0w              | 120w            |  |  |  |
|                        |                                                     |                |                 |                 |  |  |  |
| Apply Cancel           |                                                     |                |                 |                 |  |  |  |

24단계(선택 사항) 구성을 영구적으로 저장하려면 구성 복사/저장 페이지로 이동하거나 페이 지 상단의 Save 아이콘을 클릭합니다.

이제 RV345P 라우터에서 PoE 설정을 성공적으로 구성했어야 합니다.